## 4.3 ダウンロード

ダウンロード

ボタンをクリックすると、「ダウンロードマネージャ」ダイアログが表示されます。LaserCut がインストールされた制御用パソコンとレーザー加工機が USB ケーブル接続されていない場合、エラーダイアロ グが表示されますが、エラーダイアログの「OK」ボタンをクリックすると、「ダウンロードマネージャ」ダイア ログは表示されます。

| ネージャ         |                              | ×                                                                                         |
|--------------|------------------------------|-------------------------------------------------------------------------------------------|
| ファイル名        | サイズ                          |                                                                                           |
|              |                              |                                                                                           |
|              |                              |                                                                                           |
|              |                              |                                                                                           |
|              |                              |                                                                                           |
|              |                              |                                                                                           |
| ・ド データの      | ダウンロード                       | ファイルのダウンロード                                                                               |
| <br>- 全背III全 |                              | データエクスポート                                                                                 |
|              | ページャ       ファイル名       「アイル名 | <ul> <li>ネージャ</li> <li>ファイル名 サイズ</li> <li>・ド データのダウンロード</li> <li>◆資源金 読定エカフポート</li> </ul> |

## 4.3.1 設定のダウンロード

LaserCut で設定したマシン設定のデータをレーザー加工機(コントローラ)へダウンロードします。

データのダウンロードを行うには、レーザー加工機とLaserCut がインストールされた制御用パソコンがUSBケ ーブルで接続され適切に通信ができていること、レーザー加工機の電源がONになっていて、停止していること、 Z軸操作モードになっていないことが必要です。

※ 停止している状態とは、加工の一時停止中は含みません。

レーザー加工機の操作パネルの ボタンを押して一時停止している状態では、データのダウンロードは行 えません。

USB ケーブルが接続されているにもかかわらず、設定のダウンロードができない場合は、一度 USB ケーブルを抜き差しして下さい。それでもうまくいかない場合は、LaserCut とレーザー加工機本体の再起動を行って下さい。

設定のダウンロードは、正常終了すると、レーザー加工機本体からビープ音が鳴ります。

※ 設定のダウンロードによりマシン設定をダウンロードすると、マシン設定の内容によっては、レーザー 加工機が意図しない動作になる可能性があります。マシン設定の内容を習熟の上、ダウンロードを行っ て下さい。